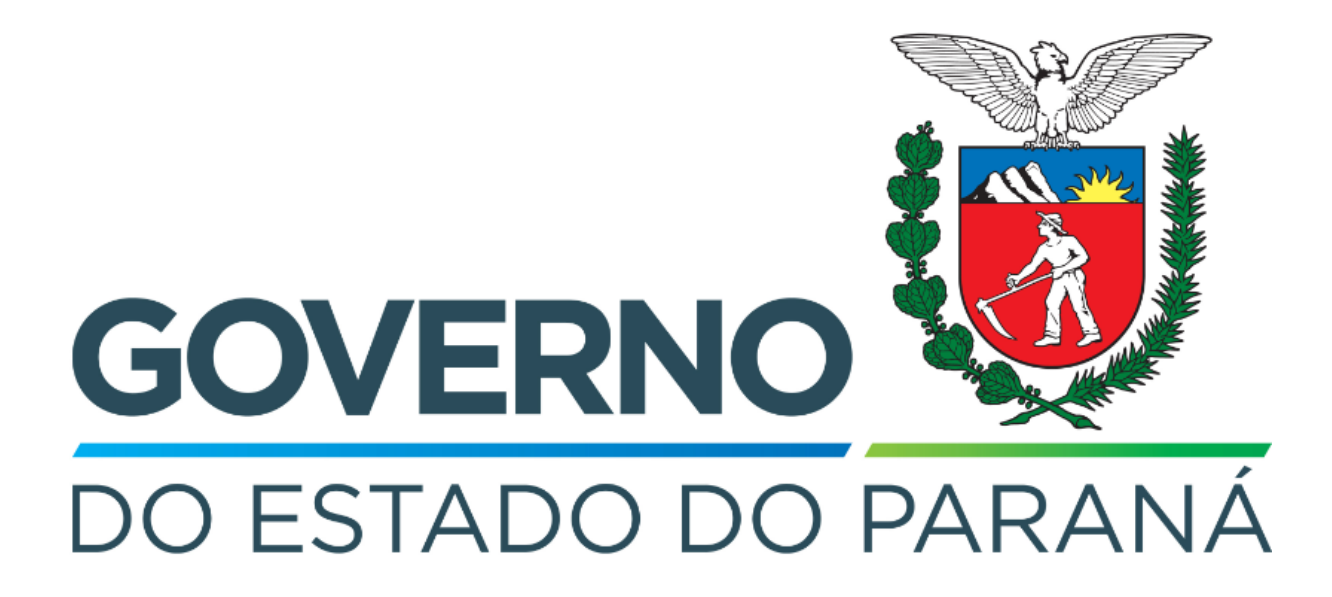

Secretaria da Fazenda do Estado do Paraná

# Siafic

Procedimento Contábil Fundo Rotativo

Versão 1.0

## Revisões

| Versão | Data       | Descrição                   |
|--------|------------|-----------------------------|
| 1.0    | 02/05/2024 | Versão inicial do documento |

#### SUMÁRIO

| 1. Ciclo Orçamentário                                     | 3  |
|-----------------------------------------------------------|----|
| 1.1. Nota de Empenho (NE)                                 | 3  |
| 1.2. Nota de Liquidação (NL)                              | 5  |
| 1.3. Programação de Desembolso (PD)                       | 6  |
| 1.3.1. Programação de Desembolso Orçamentária (PDO)       | 6  |
| 1.4. Execução de PD                                       | 7  |
| 1.5. Ordem Bancária (OB)                                  | 7  |
| 2. Demais Contabilizações                                 |    |
| 2.1. Nota Patrimonial (NP)                                | 8  |
| 2.2. Guia de Recolhimento (GR)                            | 10 |
| 2.3. Guia de Recolhimento Extra-Orçamentária (GRE)        | 10 |
| 2.4. Programação de Desembolso (PD)                       | 11 |
| 2.4.1. Programação de Desembolso Extra-Orçamentária (PDE) | 11 |
| 2.5. Execução de PD                                       | 12 |
| 2.6. Ordem Bancária (OB)                                  | 13 |

# Fluxo de Processos

Serão abordados os processos de contabilização de Fundo Rotativo.

Na elaboração de todo e qualquer documento, os campos que estiverem marcados pelo símbolo \* são de preenchimento obrigatório.

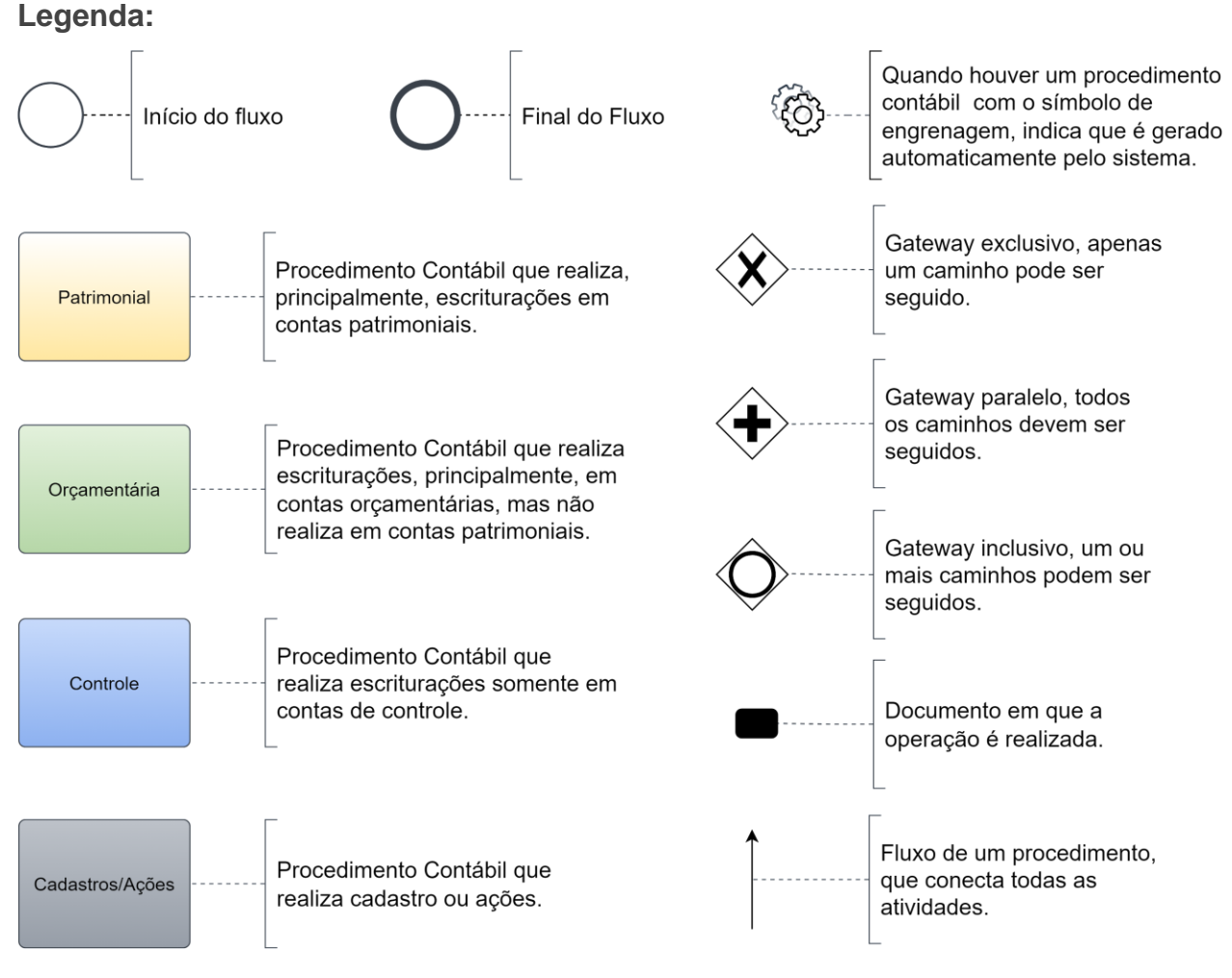

# 1. Ciclo Orçamentário

O ciclo orçamentário consiste nos procedimentos gerais de despesas (e receitas, quando houver) de **Fundo Rotativo**.

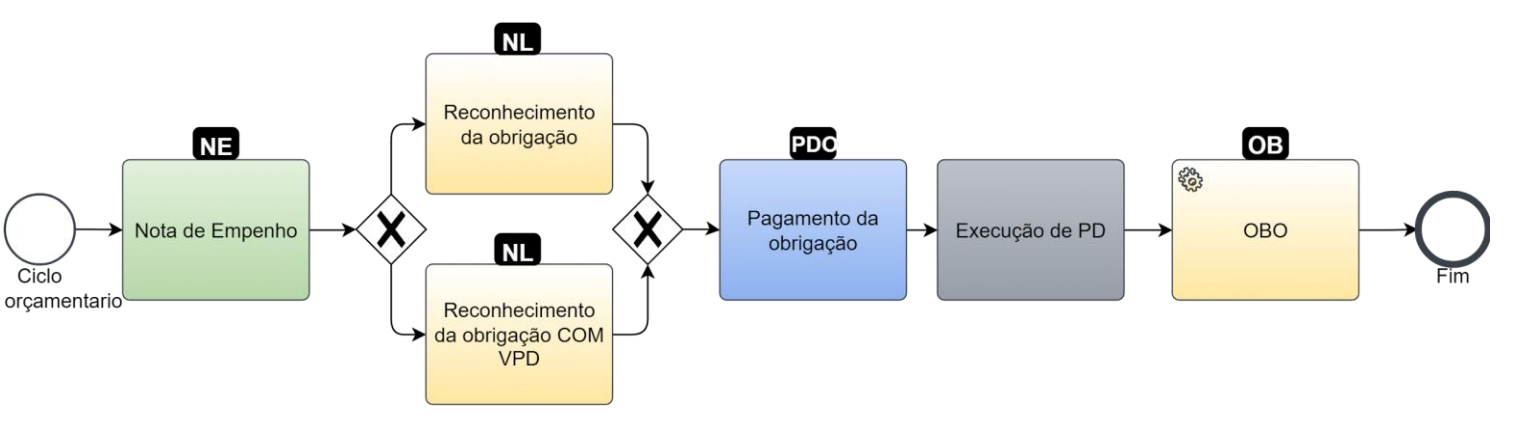

#### 1.1. Nota de Empenho (NE)

Estes registros são realizados através do documento Nota de Empenho.

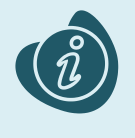

A confecção do documento é realizada no módulo (**Execução > Execução Orçamentária > Nota de Empenho**). Caso haja alguma dúvida quanto à elaboração deste documento, acesse o manual de elaboração de Nota de Empenho. (Link: <u>Nota de Empenho</u>)

Na tela de inclusão deste documento, na aba Itens:

- Selecione o Tipo Patrimonial;
- Selecione o Sub-item da Despesa;
- Preencha o Valor.

| Inserir Item            |                              |
|-------------------------|------------------------------|
| * Tipo Patrimonial      | Fundo Rotativo (76) 💙        |
| * Subitem da<br>Despesa | 91 - FUNDO ROTATIVO (2414) 🗙 |
| * Valor                 | 100,00                       |
| ? Info                  |                              |
|                         | Confirmar Cancelar           |

Clique no botão **Confirmar**. E então, após o preenchimento dos campos necessários, pressione o botão **Contabilizar**.

#### 1.2. Nota de Liquidação (NL)

Estes registros são realizados através do documento Nota de Liquidação.

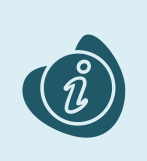

A confecção do documento é realizada no módulo (**Execução > Execução Orçamentária > Nota de Liquidação**). Caso haja alguma dúvida quanto à elaboração deste documento e/ou tenha retenção no cenário proposto, acesse o manual de elaboração de Nota de Liquidação. (Link: <u>Nota de Liquidação</u>)

Na tela de inclusão deste documento, aba **Itens**, selecione o registro desejado e clique no botão **Alterar**:

#### • Selecione a Operação Patrimonial.

Caso o sistema habilite algum campo a mais em virtude da estrutura classificatória, selecione as opções pertinentes ao registro.

| Alterar Item de Nota de Liquidação 🛛 🕅 |                                     |  |
|----------------------------------------|-------------------------------------|--|
| Tipo Patrimonial                       | Fundo Rotativo (76)                 |  |
| Subitem da Despesa                     | 91 - FUNDO ROTATIVO (2414)          |  |
| * Operação Patrimonial                 | 723 - Reconhecimento da Obrigação 💙 |  |
| * Valor                                | 100,00                              |  |
| ? Info                                 |                                     |  |
|                                        | Confirmar Cancelar                  |  |

Clique no botão **Confirmar**. E então, após o preenchimento dos campos necessários, pressione o botão **Contabilizar**.

Importante: Nesta tela apenas altere os registros que vieram do empenho. Não insira novos itens.

Utilize uma das operações abaixo, de acordo com a contabilização desejada.

| Operação Patrimonial                | Observação |
|-------------------------------------|------------|
| Reconhecimento da obrigação         |            |
| Reconhecimento da obrigação COM VPD |            |

#### 1.3. Programação de Desembolso (PD)

Este registro é realizado através de uma Programação de Desembolso. É necessário que ela seja executada posteriormente para que o pagamento seja efetivamente gerado.

#### 1.3.1. Programação de Desembolso Orçamentária (PDO)

Estes registros são realizados através do documento **Programação de Desembolso Orçamentária** (**PD Orçamentária** ou **PDO**).

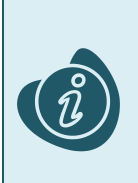

A confecção do documento é realizada no módulo (**Execução > Execução Financeira > PD Orçamentária).** Caso haja alguma dúvida quanto à elaboração deste documento, acesse o manual de elaboração de Programação de Desembolso Orçamentária. (Link: <u>Programação de</u> <u>Desembolso Orçamentária</u>)

Na tela de inclusão deste documento, na aba **Itens**, o sistema trará automaticamente o **Tipo Patrimonial** e **Item Patrimonial** da **Nota de Liquidação**, então:

• Selecione a Operação Patrimonial;

Caso necessário, selecione também a Vinculação de Pagamento desejada caso o Estado esteja utilizando outras.

| Alterar Item da PD Orçame | ntária                                          |
|---------------------------|-------------------------------------------------|
| * Tipo Patrimonial        | Fundo Rotativo (76) 🗸                           |
| * Subitem da Despesa      | 91 - FUNDO ROTATIVO (2414) 🗙                    |
| * Operação Patrimonial    | 721 - Pagamento da Obrigação 🗙                  |
| * Vinculação de Pagamento | 99 - Pagamento sem Consumo de Limite de Saque 🗙 |
| Saldo Disponível          | 100,00                                          |
| * Valor                   | 100,00                                          |
| ? Info                    |                                                 |
|                           | Confirmar Cancelar                              |

Clique no botão **Confirmar**. E então, após o preenchimento dos campos necessários, pressione o botão **Contabilizar**.

### 1.4. Execução de PD

Este processo é a execução de Programação de Desembolso (em seus diversos tipos), que gera uma **Ordem Bancária**. Esta execução é a que gera os Registros de Envio (RE) e as Ordens Bancárias (OB) que serão enviadas ao banco. Esta execução é realizada através do módulo **Execução > Execução Financeira > Execução de PD**.

Ao selecionar os filtros desejados em seguida clique no botão **Pesquisar**. Então marque na coluna de execução (seta azul) as PDs que deseja executar, e então clique no botão **Executar**.

|   | Execução Orçamentária Execução Financeira                | Contabilidade Contratos e Convênio                            | os Folha d       | e Pagamento   |                     |               |                    |          |
|---|----------------------------------------------------------|---------------------------------------------------------------|------------------|---------------|---------------------|---------------|--------------------|----------|
|   | Execução de PD                                           |                                                               |                  | Execu         | ição > Exe          | cução Finance | aira > Execuç      | ão de PD |
|   | 🗵 Filtro                                                 |                                                               |                  |               |                     | Q, Peso       | quisar 🔌 l         | impar    |
|   | Tipo de Filtro Padrão 🗸                                  | Filtros Disponíveis UG Pagadora; UG                           | Emitente; Núr 🗷  |               |                     |               |                    | 1        |
|   | UG Pagadora 290001 🔍 🔷 SEFA                              | Domicílio Origem - Selecione -                                |                  |               | ~                   |               |                    |          |
|   | UG Emitente                                              |                                                               |                  |               |                     |               |                    |          |
|   | Número da PD de até                                      |                                                               |                  |               |                     |               |                    |          |
|   | Favorecido 💿 PF 🔿 PJ 🔾 CG 🔾 UG                           | Q, 🔶                                                          |                  |               |                     |               |                    |          |
|   | Data de Programação de 🛛 🚳 at                            | é                                                             |                  |               |                     |               |                    | _        |
|   | 🗹 Programação de Desembolso 👘 Colunas 🗍                  | Tipo de PD; UG Pagadora; UG E 🖃 🖕 Inc                         | luir PD Lote 🛛 🔵 | Agendar 🛛     | Visualiza           | ar 👍 Impri    | imir 🐁 Ex          | ecutar   |
|   | ► 🔉 ► Tipo de PD UG Pagadøka⊽ UG Emitente                | Favorecido                                                    | Número da PD     | Regularização | Domicílio<br>Origem | Programação   | Status<br>Execução | Valor    |
|   | Retenção 290001 - SEFA 290001 - SEFA                     | A 00720553000119 - PREFEITURA<br>MUNICIPAL DE VITORIA DO JARI | 2022PD00005      | Não           | 001 - 3             | 13/07/2022    | Disponível         | 200,00   |
| ۲ | <ul> <li>Orçamentá 290001 - SEFA 290001 - SEF</li> </ul> | A 72624679000109 - LOGUS SISTEMAS<br>DE GESTÃO PÚBLICA LTDA.  | 2022PD00004      | Não           | 001 - 3             | 13/07/2022    | Disponível         | 800,00   |
|   |                                                          |                                                               |                  |               |                     |               |                    |          |
|   |                                                          |                                                               |                  |               |                     |               |                    |          |

Informe então o nome do lote de execução e clique em Confirmar.

|   | Lote de E | xecução de PD |            | I  |
|---|-----------|---------------|------------|----|
|   | * Nome    | Execução X    |            | JC |
|   |           | 🕖 Confirmar   | 🔀 Cancelar | İ  |
| 2 |           |               |            | ţ  |

Após isto, as OBs serão geradas. Caso haja algum erro no pagamento, verifique o menu **Acompanhamento de Execução de PD**.

#### 1.5. Ordem Bancária (OB)

Estes documentos são gerados automaticamente após a execução de PDs. Para verificar as Ordens Bancárias geradas, acesse o menu **Execução > Execução Financeira> Ordens Bancárias**.

Em **Execução > Execução Financeira** também há os tipos específicos de OB em seus respectivos módulos:

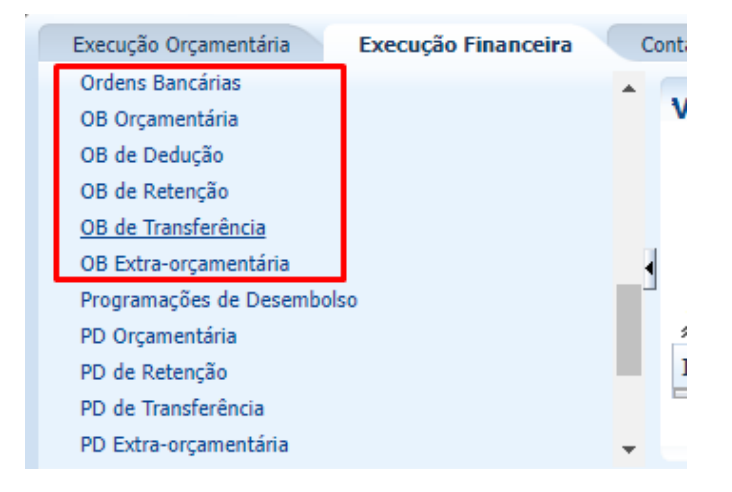

## 2. Demais Contabilizações

Estes registros estão presentes nas contabilizações em que não estavam presentes nos casos anteriores.

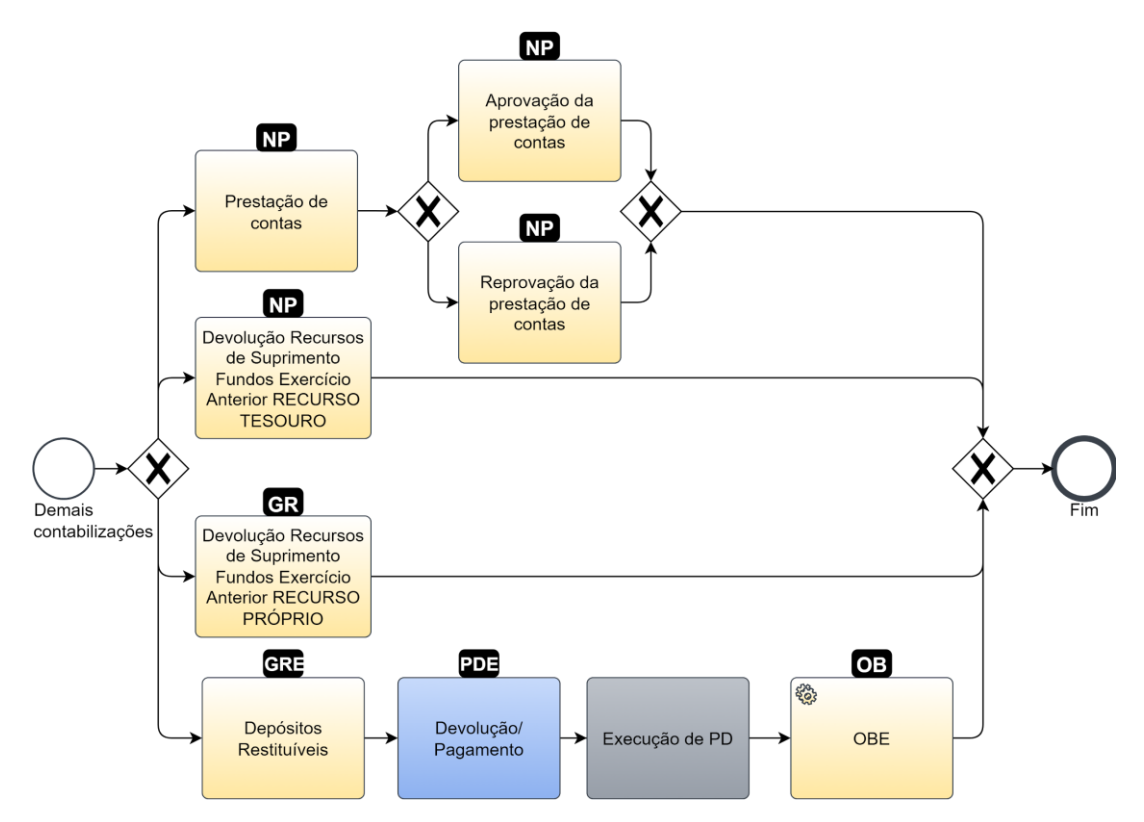

## 2.1. Nota Patrimonial (NP)

Estes registros são realizados através do documento Nota Patrimonial.

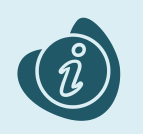

A confecção do documento é realizada no módulo (**Execução > Contabilidade > Nota patrimonial**). Caso haja alguma dúvida quanto à elaboração deste documento, acesse o manual de elaboração de Nota Patrimonial. (Link: <u>Nota Patrimonial</u>)

Na tela de inclusão deste documento, na aba Itens, pressione Inserir;

- Selecione o Tipo Patrimonial;
- Selecione o Item Patrimonial;
- Selecione a Operação Patrimonial;

Caso a estrutura classificatória habilite outros campos necessários, informe-os de acordo com a necessidade do registro;

• Preencha o Valor.

A operação utilizada na imagem foi apenas a título de exemplo. Siga o quadro de operações abaixo.

| Inserir Item da Nota Patrimonial       |                                                           |                    |
|----------------------------------------|-----------------------------------------------------------|--------------------|
| * Tipo Patrimonial                     | Fundo Rotativo (76)                                       | ~                  |
| * Item Patrimonial                     | 2414 - FUNDO ROTATIVO 💙                                   |                    |
| * Operação Patrimonial                 | 722 - Prestação de Contas (Combinar Operações)            | ~                  |
| * Ano                                  | 2022 🗸                                                    |                    |
| * Credor                               | 72624679000109 - LOGUS SISTEMAS DE GESTÃO PÚBLICA LTDA. 🗸 |                    |
| * Fonte                                | 100 - ORDINÁRIO NÃO VINCULADO 🗸                           |                    |
| * Identificador Exercício Fonte        | 1 - Recursos do Exercício Corrente 🗙                      |                    |
| * Indicador de Superavit<br>Financeiro | Financeiro V                                              |                    |
| * Tipo de Detalhamento de Fonte        | 0 - SEM DETALHAMENTO V                                    |                    |
| * Detalhamento de Fonte                | 000000 - SEM DETALHAMENTO V                               |                    |
| * Marcador de Fonte                    | 0000 - SEM MARCADOR 💙                                     |                    |
| * Número da NE                         | 0000000000 - 000000 🗸                                     |                    |
| * Número da NL                         | 0000000000 - 000000 🗸                                     |                    |
| * Valor                                | 100,00                                                    |                    |
| ? Info                                 |                                                           |                    |
|                                        |                                                           | Confirmar Cancelar |

Clique no botão **Confirmar**. E então, após o preenchimento dos campos necessários, pressione o botão **Contabilizar**.

| Operação Patrimonial                                                          | Observação                                                                                                    |
|-------------------------------------------------------------------------------|----------------------------------------------------------------------------------------------------|
| Prestação de Contas (Combinar Operações)                                      | Esta operação patrimonial faz apenas o lançamento<br>a crédito, devendo ser combinada com um<br>lançamento a débito do tipo patrimonial desejado. |
| Aprovação da Prestação de Contas                                              |                                                                                                    |
| Reprovação da Prestação de Contas                                             |                                                                                                    |
| Devolução Recursos de Suprimento Fundos<br>Exercício Anterior RECURSO TESOURO |                                                                                                    |

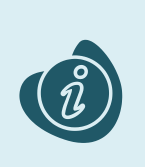

Para realizar as operações de combinar operação é necessário adicionar dois itens à nota patrimonial, um a débito e outro a crédito. Caso haja alguma dúvida quanto à elaboração desta operação, acesse o manual da operação patrimonial combinar operações. (Link: <u>Combinar</u> <u>Operações</u>)

## 2.2. Guia de Recolhimento (GR)

Estes registros são realizados através do documento Guia de Recolhimento (GR).

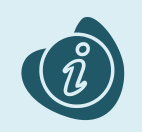

A confecção do documento é realizada no módulo (**Execução > Execução Financeira > Guia de Recolhimento.**) Caso haja alguma dúvida quanto à elaboração deste documento, acesse o manual de elaboração da Guia de Recolhimento. (Link: Guia de Recolhimento)

Na tela de inclusão deste documento, na aba Orçamentárias, clique em Inserir:

- Selecione o Tipo Patrimonial;
- Selecione o Item Patrimonial;
- Selecione a Operação Patrimonial;

Caso a estrutura classificatória habilite outros campos necessários, informe-os de acordo com a necessidade do registro;

| _ | Inserir Receita Orçamen    | tária                                                                                       |        |        |
|---|----------------------------|---------------------------------------------------------------------------------------------|--------|--------|
| 1 | * Tipo Patrimonial         | 76 - Fundo Rotativo 💙                                                                       |        |        |
|   | * Item Patrimonial         | 2414 - FUNDO ROTATIVO SERVIÇO PJ                                                            |        |        |
| - | * Operação Patrimonial     | 1620 - Devolução Recursos de Suprimento Fundos Exercício Anterior RECURSO PRÓPRIO 💙         |        |        |
| - | * Natureza da receita      | 899000100100 - Devolução de Outros Créditos ou de Capital Subscrito ou Não e Outros Títulos | ~      |        |
| - | * Ano                      | 2022 🗸                                                                                      |        |        |
|   | * Campo Financeiro         | 1 - Principal                                                                               |        |        |
|   | * Credores                 | 72624679000109 - LOGUS SISTEMAS DE GESTÃO PÚBLICA LTDA.                                     |        |        |
|   | * Código de Receita        | 0.000000 - SEM DOCUMENTO                                                                    |        |        |
|   | * Órgão Orçamento          | 29 - SECRETARIA DE ESTADO DA FAZENDA                                                        |        |        |
|   | * Sub-Código de<br>Receita | 0.000000 - 0 - Indefinido 🗙                                                                 |        |        |
|   | * Unidade Orçamentária     | 2901 - GABINETE DO SECRETÁRIO                                                               |        | ~      |
|   | * Valor                    | 100,00                                                                                      |        |        |
|   |                            |                                                                                             | OK Can | icelar |

Clique no botão **OK**. E então, após o preenchimento dos campos necessários, pressione o botão **Contabilizar.** 

#### 2.3. Guia de Recolhimento Extra-Orçamentária (GRE)

Estes registros são realizados através do documento Guia de Recolhimento Extra-Orçamentária (GRE).

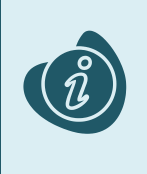

A confecção do documento é realizada no módulo (**Execução > Execução Financeira > Guia de Recolhimento.**) Caso haja alguma dúvida quanto à elaboração deste documento, acesse o manual de elaboração da Guia de Recolhimento Extra-Orçamentária. (Link: <u>Guia de</u> <u>Recolhimento Extra-Orçamentária</u>)

Na tela de inclusão deste documento, na aba identificação, selecione o **Tipo de Documento Extra-Orçamentária** e na aba **Extra-orçamentária**, clique em **Inserir**:

- Selecione o Tipo Patrimonial;
- Selecione o Item Patrimonial;
- Selecione a Operação Patrimonial;

Caso a estrutura classificatória habilite outros campos necessários, informe-os de acordo com a necessidade do registro;

• Preencha o Valor.

A operação utilizada na imagem foi apenas a título de exemplo. Siga o quadro de operações abaixo.

| 1 | Inserir Receita Extra-o | rçamentária                                   |                                             |   |  |
|---|-------------------------|-----------------------------------------------|---------------------------------------------|---|--|
|   | * Tipo Patrimonial      | 76 - Fundo Rotativo                           | ×                                           | 1 |  |
|   | * Item Patrimonial      | 2414 - FUNDO ROTATIVO SERVIÇO PJ              |                                             | 1 |  |
|   | * Operação Patrimonial  | 1287 - Depósitos Restituíveis 💙               |                                             | 1 |  |
|   | Credor                  | ○ PF ● PJ ○ CG ○ UG Código 72624679000109 🔍 🔶 | Nome LOGUS SISTEMAS DE GESTÃO PÚBLICA LTDA. | 1 |  |
|   | * Valor                 | 100,00                                        |                                             | 1 |  |
|   |                         |                                               | OK Cancelar                                 |   |  |

Clique no botão **OK**. E então, após o preenchimento dos campos necessários, pressione o botão **Contabilizar.** 

#### 2.4. Programação de Desembolso (PD)

Este registro é realizado através de uma Programação de Desembolso. É necessário que ela seja executada posteriormente para que o pagamento seja efetivamente gerado.

#### 2.4.1. Programação de Desembolso Extra-Orçamentária (PDE)

Estes registros são realizados através do documento **Programação de Desembolso Extra-Orçamentária** (**PD Extra-Orçamentária** ou **PDE**).

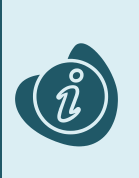

A confecção do documento é realizada no módulo (**Execução > Execução Financeira > PD Extra-Orçamentária).** Caso haja alguma dúvida quanto à elaboração deste documento, acesse o manual de elaboração de Programação de Desembolso Extra-Orçamentária. (Link: <u>Programação de Desembolso Extra-Orçamentária</u>)

Na tela de inclusão deste documento, na aba Itens:

- Selecione o Tipo Patrimonial;
- Selecione o Item Patrimonial;
- Selecione a Operação Patrimonial;

Caso a estrutura classificatória habilite outros campos necessários, informe-os de acordo com a necessidade do registro;

• Selecione o Valor.

| ſ  | Alterar Item                           |                                   |  |  |  |  |
|----|----------------------------------------|-----------------------------------|--|--|--|--|
| ia | * Tipo Patrimonial 76 - Fundo R        | otativo 🗸                         |  |  |  |  |
|    | * Item Patrimonial 2629 - Fundo        | )Rotativo - Material de Consumo 🗙 |  |  |  |  |
|    | * Operação Patrimonial 1288 - Devol    | ução / Pagamento 🗙                |  |  |  |  |
|    | * Vinculação de Pagamento 0 - Pagament | to 🗸                              |  |  |  |  |
|    | * Número da GR 2023GR0002              | 36 - 290000 🗙                     |  |  |  |  |
|    | * Valor                                | 100,00                            |  |  |  |  |
|    | ? Info                                 |                                   |  |  |  |  |
| l  |                                        | Confirmar Cancelar                |  |  |  |  |

Clique no botão **Confirmar**. E então, após o preenchimento dos campos necessários, pressione o botão **Contabilizar**.

### 2.5. Execução de PD

Esse processo é a execução de Programação de Desembolso (em seus diversos tipos), que gera uma **Ordem Bancária**. Esta execução é a que gera os Registros de Envio (RE) e as Ordens Bancárias (OB) que serão enviadas ao banco. Esta execução é realizada através do módulo **Execução > Execução Financeira > Execução de PD**.

Ao selecionar os filtros desejados e clicar no botão **Pesquisar**. Então marque na coluna de execução (seta azul) as PDs que deseja executar, e então clique no botão **Executar**.

|   | Execução Orçamentária Execução Financeira O                                                                                                    | Contabilidade Contratos e Convênio                                    | s Folha d       | e Pagamento   |                     |               |                    |           |
|---|----------------------------------------------------------------------------------------------------|-----------------------------------------------------------------------|-----------------|---------------|---------------------|---------------|--------------------|-----------|
|   | Execução de PD                                                                                                    |                                                                       |                 | Execu         | ição > Exe          | cução Finance | aira > Execuç      | ;ão de PD |
|   | ✓ Filtro                                                                                                    |                                                                       |                 |               |                     | Q Peso        | uisar 🔹 l          | Limpar    |
|   | Tipo de Filtro Padrão<br>UG Pagadora 290001<br>Q SEFA Dor<br>UG Emitente<br>Número da PD de<br>Favorecido  PF  PJ  CG  UG<br>Data de Programação de | Filtros Disponíveis UG Pagadora; UG I<br>micílio Origem - Selecione - | Emitente; Núr 🗷 | ]             | ~                   |               |                    |           |
|   | Programação de Desembolso Colunas Tipo                                                                                                    | de PD; UG Pagadora; UG E 🗾 🖕 Incl                                     | uir PD Lote 🛛 🧕 | Agendar 👔     | 🕽 Visualiza         | ar 👍 Impri    | mir 🍬 Ex           | ecutar    |
|   | ► 😒 ►İ Tipo de PD UG Pagadeta VUG Emitente                                                                                                    | Favorecido                                                            | Número da PD    | Regularização | Domicílio<br>Origem | Programação   | Status<br>Execução | Valor     |
|   | Retenção         290001 - SEFA         290001 - SEFA                                                                                                | 00720553000119 - PREFEITURA<br>MUNICIPAL DE VITORIA DO JARI           | 2022PD00005     | Não           | 001 - 3             | 13/07/2022    | Disponível         | 200,00    |
| ۲ | Orçamentá 290001 - SEFA 290001 - SEFA                                                                                                    | 72624679000109 - LOGUS SISTEMAS<br>DE GESTÃO PÚBLICA LTDA.            | 2022PD00004     | Não           | 001 - 3             | 13/07/2022    | Disponível         | 800,00    |
|   |                                                                                                    |                                                                       |                 |               |                     |               |                    |           |

Informe então o nome do lote de execução e clique em Confirmar.

| Lote d | e Execução de PD          |            |
|--------|---------------------------|------------|
| * No   | me Execução X             |            |
|        | 🕖 Confirmar               | 🔀 Cancelar |
| Dt     | 21 1 10 10 10 11 12 11 12 |            |

Após isto, as OBs serão geradas. Caso haja algum erro no pagamento, verifique o menu **Acompanhamento de Execução de PD**.

#### 2.6. Ordem Bancária (OB)

Estes documentos são gerados automaticamente após a execução de PDs. Para verificar as ordens bancárias geradas, acesse o menu **Execução > Execução Financeira> Ordens Bancárias**.

Em **Execução > Execução Financeira** também há os tipos específicos de OB em seus respectivos módulos:

| Execução Orçamentária     | Execução Financeira Cont |
|---------------------------|--------------------------|
| Ordens Bancárias          | <u>^</u>                 |
| OB Orçamentária           | v                        |
| OB de Dedução             |                          |
| OB de Retenção            |                          |
| OB de Transferência       |                          |
| OB Extra-orçamentária     | •                        |
| Programações de Desembols | 60 d                     |
| PD Orçamentária           | 4                        |
| PD de Retenção            | <b>–</b> 1               |
| PD de Transferência       |                          |
| PD Extra-orçamentária     | <b>•</b>                 |